## <u>WindowsPC で Zoom を使うためには</u>

Windows の PC (パソコン) で Zoom を使用するためにはアプリをダウンロードする必要 があります。ダウンロード後にソフトを PC (パソコン) にインストールすることで Zoom を使用できるようになります。

※利用プランは無料版と有料版の大きく2つに分かれていますが、アプリのダウンロード自体は利用プラン に関係なく無料になっています。

Zoom 会議に参加するだけの場合は、無料版で大丈夫です。

※アカウント登録(及びサインイン)が必要なのは主催者だけで、参加者には必ずしも必要ではありません。

## WindowsPC に Zoom をインストールする方法

WindowsのPC(パソコン)にZoom ミーティングアプリをインストールする方法は、次 の通りです。

1.ズームの公式サイトにアクセスする
2.ページ下部の「ダウンロード」をクリックする
3.「ミーティング用 Zoom クライアントアプリ」の「ダウンロード」をクリックする
4.ダウンロードされたファイルをダブルクリックで開く
5.アプリのインストールが自動で終わる
6.オーディオの設定を行う

※WindowsのPC(パソコン)にZoomミーティングアプリがダウンロードされると、サインインをする画面が表示されます。 なお、サインインしなくても、主催者から届くメールに記載されたZoomミーティング参加用URLをクリックすればミーティングに参加する事は可能です。

## Web ミーティング当日の会議への参加

主催者から届いたメールに記載された Zoom ミーティング参加用 URL をクリックして 会議に参加して下さい。

※バーチャル背景を設定しておくと便利です。※氏名は本名で入力して下さい。匿名での参加は出来ません。